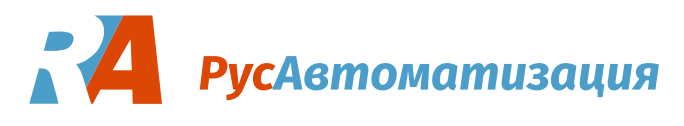

# InnoControl. Программа для настройки преобразователя частоты INNOVERT. Инструкция пользователя

Программное обеспечение InnoControl предназначено для настройки параметров преобразователя частоты INNOVERT через последовательный интерфейс RS-485 по протоколу ModBus RTU.

# Настройка преобразователя частоты для работы через последовательный порт

#### Преобразователь частоты серии ISD mini, ISD, IBD, IVD (B), IDD

Для работы преобразователя по протоколу Modbus RTU установите следующие параметры с панели преобразователя. Значения параметров должны совпадать с соответствующими параметрами соединения в программе.

| Параметр | Значение | Функция                                          |
|----------|----------|--------------------------------------------------|
| Pb01     | 5        | Способ установки частоты — через порт RS485      |
| Pbo2     | 2        | Способ пуска преобразователя — через порт RS485  |
| РНоо     | 1        | Скорость передачи данных — 9600 бит/сек          |
| PH01     | 3        | Формат данных — 8N1                              |
| PH02     | 1        | Адрес преобразователя при последовательной связи |

#### Преобразователь частоты серии ITD, IPD

Для работы преобразователя по протоколу Modbus RTU установите следующие параметры с панели преобразователя. Значения параметров должны совпадать с соответствующими параметрами соединения в программе.

| Параметр | Значение | Функция                                                |
|----------|----------|--------------------------------------------------------|
| F0.02    | 2        | Источник команд управления — порт RS485                |
| Fo.03    | 4        | Способ установки заданной частоты 1 — через порт RS485 |
| F0.04    | 4        | Способ установки заданной частоты 2 — через порт RS485 |
| Fd.oo    | 1        | Включение соединения по порту RS485                    |
| Fd.01    | 1        | Адрес преобразователя при последовательной связи       |
| Fd.02    | 3        | Скорость передачи данных — 9600 бит/сек                |
| Fd.03    | 2        | Проверка чётности — N                                  |

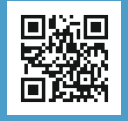

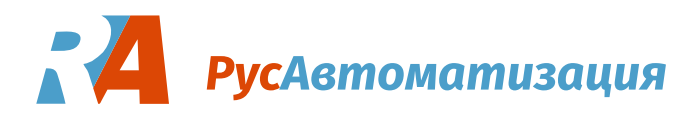

# Подключение преобразователя частоты через конвертер USB — RS-485

Для **Windows 7** обычно при подключении через конвертер нужен драйвер создания виртуального СОМ-порта для используемого конвертера. Адрес последовательного порта задаётся в формате "COM24".

Для **Windows 10** типовой конвертер USB — RS-485 подключается как виртуальный COM-порт без установки драйверов. Номер порта можно посмотреть в «Диспетчере устройств» Windows. Затем этот порт нужно указать в настройках соединения в программе.

Для свежих версий **Linux** драйвер может быть не нужен. Конвертер автоматически подключается по адресу последовательного порта образца /dev/ttyUSB0.

Для **Mac OS** нужен драйвер виртуального СОМ-порта для конвертера. Конвертер подключается по адресу последовательного порта образца /dev/tty.usbserial-A8008BxO.

# Установка и запуск программы

Программа не требует специальной установки.

Для запуска программы:

- 1. скачайте архив с программой под нужную систему,
- 2. распакуйте архив,
- 3. запустите файл innocontrol.exe для Windows (или innocontrol для остальных систем)

Далее будет запущён браузер по умолчанию и загружена страница по локальному адресу <u>http://127.0.0.1:8080</u>. Этот адрес можно изменить в файле конфигурации config.json, который находится рядом с исполняемым файлом в каталоге программы.

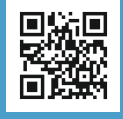

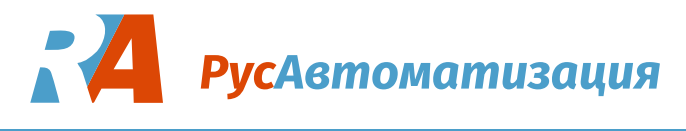

# Веб-интерфейс пользователя

Веб-интерфейс пользователя открывается в любом современном браузере и обращается к серверной части программы по локальному адресу, по умолчанию адрес такой: <u>http://127.0.0.1:8080</u>.

Через интерфейс можно производить все операции с ПЧ, доступные по протоколу Modbus: задание конфигурации соединения, установку типа ПЧ, чтение и запись параметров, экспорт и импорт параметров, опрос регистров статуса и ошибки, задание частоты вращения, управление ПЧ.

| 순 Прочитать из ПЧ 🛃                                | Записат                  | ь в ПЧ Экспорт Импорт                   | Параметрь   | а прочитаны из П | ч        | Мониторинг                   |
|----------------------------------------------------|--------------------------|-----------------------------------------|-------------|------------------|----------|------------------------------|
| P0: Monitors functions                             | Код                      | Назначение                              | Диапазон    | Заводское зн.    | Значение | Выходная частота, Гц         |
| P1: Pacia functions 1                              | ☆ P000                   | Main display data selection             | 0-32        | 1                | 254      | 8.6                          |
| PI: Basic functions I                              | • P001                   | Display the set frequency               | Read only   | -                | 15.1Hz   | Напряжение звена постоянного |
| P2: Basic functions 2                              | P002                     | Display the output frequency            | Read only   | -                | 15.3Hz   | тока, В                      |
|                                                    | • P003                   | Display the output current              | Read only   | -                | 11.5A    | 13.2                         |
| P3: I/O functions                                  | P004                     | Display the motor speed                 | Read only   | -                | 155r/min | Потребляемый ток. А          |
|                                                    | P005                     | Display the DC bus voltage value.       | Read only   | -                | 6.1V     | 12.2                         |
| P4: Secondary applicati                            | P006                     | Display the temperature of inverter.    | Read only   | -                | 15°C     |                              |
| P5: PLC operation                                  | • P007                   | Display PID                             | Read only   | -                | 119      | Запустить мониторинг         |
|                                                    | • P008                   | Run time                                | Read only   | -                | 151      |                              |
| P6: PID operation                                  | • P010                   | Alarm record 1                          | Read only   | -                | 42       |                              |
|                                                    | P011                     | Alarm record 2                          | Read only   | -                | 59       |                              |
| 7: RS-485 Communica                                | <ul> <li>P012</li> </ul> | Alarm record 3                          | Read only   | -                | 88       |                              |
| 8: Advanced application                            | P013                     | Alarm record 4                          | Read only   | -                | 239      |                              |
| o. Advanced application                            | P014                     | The frequency setting in the last alarm | . Read only | -                | 9.6Hz    |                              |
|                                                    | • P015                   | The output frequency in last alarm.     | Read only   | -                | 15.5Hz   |                              |
|                                                    | • P016                   | The output current in last alarm.       | Read only   | -                | 16.7A    |                              |
|                                                    | • P01/                   | The output voltage in last alarm.       | Read only   | -                | 13.1V    |                              |
|                                                    | <ul> <li>P018</li> </ul> | The output DC bus voltage in last alar. | Read only   | -                | 5V       |                              |
| Порт открыт                                        | сния                     | Текущий тип ПЧ: <b>ISD</b>              | •           | Остановка        | June 201 | Пуск                         |
| Порт: /dev/ttyUSB0<br>ID инвертера: 1              |                          | Vereneruri rur                          |             | Медленное вра    | цение б  | Зращение назад               |
| Скорость: 9600<br>Биты данных: 8                   |                          | установить тип                          |             | Вращение впе     | ред      | Реверс                       |
| Четность: N                                        |                          |                                         |             | Сброс ошиб       |          |                              |
| Стоп-биты: 1                                       | _                        |                                         |             | Сорос ошио       | КИ       |                              |
| Отключить                                          |                          | Задание частоты в Гц:                   |             |                  |          |                              |
| Редактировать                                      |                          | 0                                       | \$          | Состояни         | е ПЧ     | Ошибки ПЧ                    |
|                                                    |                          | Установить частоту Пч                   | н           | ет данных        |          | Нет данных                   |
|                                                    |                          |                                         |             |                  |          |                              |
|                                                    |                          |                                         |             | Запустить опрос  |          | Запустить опрос              |
| ополнительно<br>• Таблица параметров<br>• Лог-файл |                          |                                         |             | Запустить опрос  |          | Запустить опрос              |

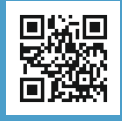

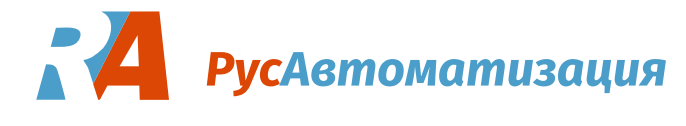

#### Состояние и редактирование конфигурации соединения

Для соединения с ПЧ необходимо корректно задать параметры соединения. Указать имя последовательного порта в системе, к которому подключен ПЧ. Указать ID ПЧ, настройки скорости и т. п. Эти параметры должны совпадать с параметрами, установленными в самом ПЧ.

После установки параметров соединения и выбора типа ПЧ нужно нажать кнопку «Подключить». После этого программа попытается открыть порт и опросить регистр статуса ПЧ. Если опрос будет успешен, то отобразится надпись «Порт открыт» и можно будет приступать к работе с ПЧ через программу.

| Конфигурация соединения     | Редактирование конфигурации<br>соединения |          |  |
|-----------------------------|-------------------------------------------|----------|--|
| Порт закрыт                 | Порт                                      | /COM1    |  |
| Принвертера: 1              |                                           |          |  |
| Скорость: 9600              | ID инвертера                              | 1        |  |
| Биты данных: 8              |                                           |          |  |
| Четность: N<br>Стоп-биты: 1 | Скорость                                  | 9600 🔻   |  |
| Подключить                  | -                                         |          |  |
| Редактировать               | Биты данных                               | 8        |  |
|                             | Четность                                  | N •      |  |
|                             | Стоп-биты                                 | 1        |  |
|                             | С                                         | охранить |  |

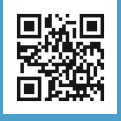

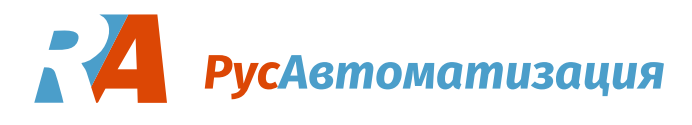

#### Установка типа ПЧ

Для соединения с ПЧ необходимо также задать его тип. После корректной установки типа будет показан текущий тип ПЧ.

| Текущий тип ПЧ: <b>ISD</b> |   |  |  |  |
|----------------------------|---|--|--|--|
| ISD                        | • |  |  |  |
| Установить тип             |   |  |  |  |
|                            |   |  |  |  |

#### Таблица параметров

Для того, чтобы заполнить таблицу параметров значениями нажмите кнопку «Прочитать из ПЧ». После чтения значений параметров из ПЧ их можно экспортировать в файл кнопкой «Экспорт».

Также можно импортировать ранее сохраненные значения параметров из файла кнопой «Импорт» и переписать их в ПЧ кнопкой «Записать в ПЧ».

| 순. Прочитать из ПЧ 🛃 🗄   | Іараметры прочитаны из ПЧ |                                          |           |               |          |
|--------------------------|---------------------------|------------------------------------------|-----------|---------------|----------|
| P0: Monitors functions   | Код                       | Назначение                               | Диапазон  | Заводское зн. | Значение |
| P1: Basic functions 1    | ☆ P000                    | Main display data selection              | 0-32      | 1             | 254      |
|                          | • P001                    | Display the set frequency                | Read only | -             | 15.1Hz   |
| P2: Basic functions 2    | P002                      | Display the output frequency             | Read only | -             | 15.3Hz   |
|                          | • P003                    | Display the output current               | Read only | -             | 11.5A    |
| P3: I/O functions        | P004                      | Display the motor speed                  | Read only | -             | 155r/min |
|                          | • P005                    | Display the DC bus voltage value.        | Read only | -             | 6.1V     |
| P4: Secondary applicati  | P006                      | Display the temperature of inverter.     | Read only | -             | 15°C     |
| P5: PLC operation        | • P007                    | Display PID                              | Read only | -             | 119      |
|                          | P008                      | Run time                                 | Read only | -             | 151      |
| P6: PID operation        | • P010                    | Alarm record 1                           | Read only | -             | 42       |
|                          | P011                      | Alarm record 2                           | Read only | -             | 59       |
| P7: RS-485 Communica     | • P012                    | Alarm record 3                           | Read only | -             | 88       |
|                          | P013                      | Alarm record 4                           | Read only | -             | 239      |
| P8: Advanced application | • P014                    | The frequency setting in the last alarm. | Read only | -             | 9.6Hz    |
|                          | P015                      | The output frequency in last alarm.      | Read only | -             | 15.5Hz   |
|                          | • P016                    | The output current in last alarm.        | Read only | -             | 16.7A    |
|                          | P017                      | The output voltage in last alarm.        | Read only | -             | 13.1V    |
|                          | P018                      | The output DC bus voltage in last alar   | Read only | -             | 5V       |
|                          | P050                      | Software version.                        | Read only | -             | 0.066    |

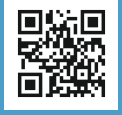

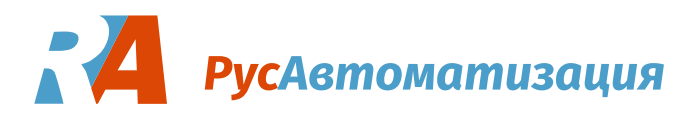

#### Чтение и запись отдельного параметра

При клике на столбец «Диапазон» или «Заводское зн.» в соответствующей строке таблицы параметров откроется окно записи отдельного параметра.

При клике на столбец «Значение» будет прочитано из ПЧ и выведено в таблице значение соответствующего параметра.

#### Мониторинг

В окне мониторинга после нажатия кнопки «Запустить мониторинг» будет выводится содержимое определенных параметров ПЧ.

| Мониторинг                   |  |  |  |  |  |
|------------------------------|--|--|--|--|--|
| Выходная частота, Гц         |  |  |  |  |  |
| 8.6                          |  |  |  |  |  |
| Напряжение звена постоянного |  |  |  |  |  |
| тока, В                      |  |  |  |  |  |
| 13.2                         |  |  |  |  |  |
| Потребляемый ток, А          |  |  |  |  |  |
| 12.2                         |  |  |  |  |  |
| Запустить мониторинг         |  |  |  |  |  |

#### Задание частоты вращения

| Задание частоты в Гц: |   |  |  |  |
|-----------------------|---|--|--|--|
| 0                     | ¢ |  |  |  |
| Установить частоту ПЧ |   |  |  |  |
|                       |   |  |  |  |

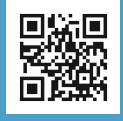

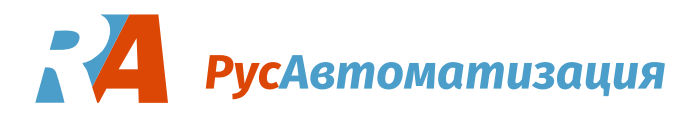

### Управление ПЧ

С помощью кнопок окна управления можно давать команды ПЧ. При этом за текущим статусом ПЧ можно наблюдать в окне состояния ПЧ.

Если функция управления ПЧ не работает, проверьте, разрешено ли управление ПЧ через последовательный порт в соответсвующем параметре ПЧ.

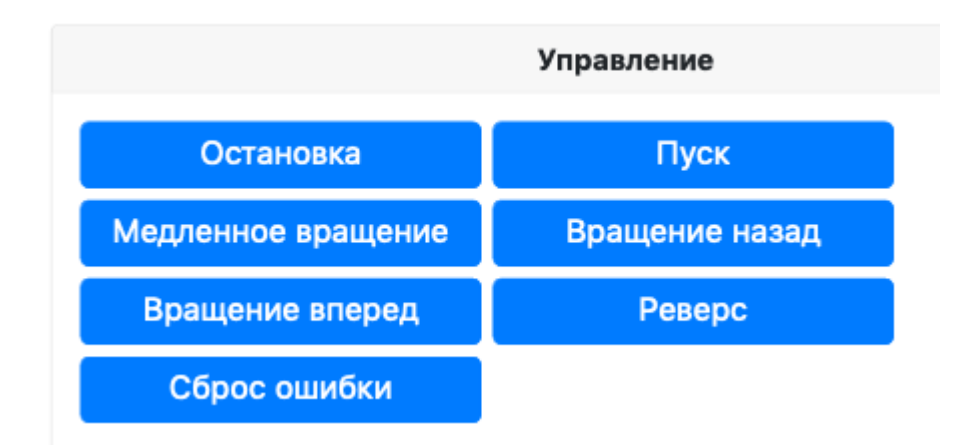

# Состояние и ошибки ПЧ

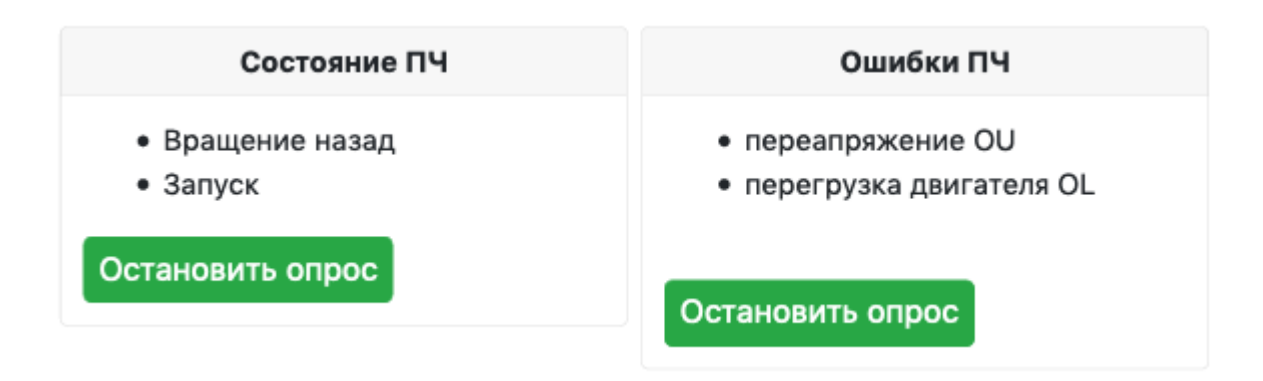

# Просмотр лог-файла

# Просмотр таблицы параметров на одной странице

Все считанные параметры выбранного ПЧ в одной таблице можно посмотреть в веб-интерфейсе по ссылке в нижней части.

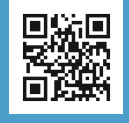

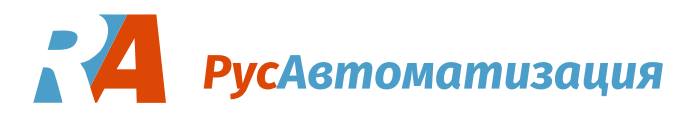

# Интерфейс командной строки

Программа может использоваться из командной строки без включения вебинтерфейса.

#### Примеры работы из командной строки

При запуске без параметров программа открывает веб-интерфейс в браузере. Чтобы выключить веб-интерфейс нужно задать параметр командной строки:

innocontrol.exe -web=0

Чтение и экспорт регистров ПЧ в командной строке под Windows:

innocontrol.exe -web=0 -readregs -export out.csv -type ISD serialport "\\.\COM24"

Порт для Linux при использовании конвертера RS485-USB задаётся обычно в виде /dev/ttyUSB0:

./innocontrol -web=0 -readregs -show -type ISD -serialport
/dev/ttyUSB0

Запуск с web-интерфейсом и конкретным портом:

innocontrol.exe -serialport "\\.\COM24"

Запуск в режиме эмуляции чтения регистров ПЧ и экспорта полученных данных:

innocontrol.exe -emu -type ISD -export out.csv -readregs -web=0

Прочитать регистр #1 с периодом 500 миллисекунд 100 раз и вывести содержимое в терминал:

innocontrol.exe -emu=0 -web=0 -readreg=1 -readregperiod=500 readregnum=100

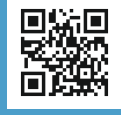

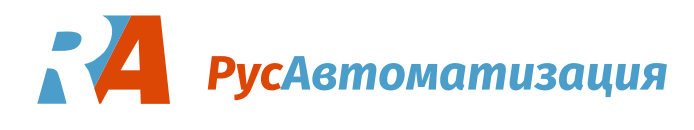

### Экспорт содержимого регистров ПЧ или запись в ПЧ (импорт)

Экспорт и импорт (запись) в регистры ПЧ делается с помощью ключей import и export с указанием файла для импорта или экспорта.

Также при экспорте нужно указать ключ -readregs чтобы считать параметры из ПЧ перед экспортом.

Формат файла импорта/экспорта:

Code;Address;Value P000;0;0 P001;1;271 P002;2;0 P003;3;0 P004;4;0 P005;5;3194

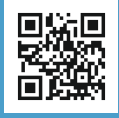

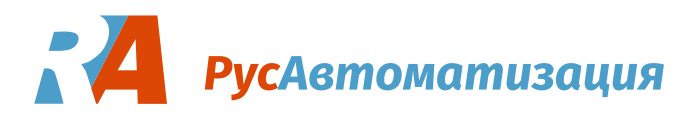

#### Доступные параметры командной строки

Посмотреть все параметры командной строки можно запустив исполняемый файл с опцией – h:

```
innocontrol.exe -h
  -browser
      Открыть браузер (default true)
  -config string
      Файл конфигурации
 -emu
      Эмулировать чтение и запись из ПЧ
 -export string
      CSV-файл для экспорта таблицы регистров
  -import string
      CSV-файл для импорта таблицы регистров
  -log string
      Файл для лога
 -pass string
      Пароль для веба
  -readreg int
      Чтение регистра ПЧ в десятичном формате. Пример: '-readreg
10' (default -1)
  -readregnum int
      Сколько раз читать регистр. (default 1)
 -readregperiod int
      Период чтения регистра в миллисекундах (default 1000)
 -readregs
      Считать содержимое регистров ПЧ
 -serialport string
      Адрес последовательного порта
  -show
      Вывести регистры из программы в консоль
 -showlog
      Показать лог на экране (default true)
 -type string
      Тип ПЧ
 -user string
      Пользователь для веба
  -wd string
      Рабочий каталог
 -web
      Запустить вебсервер (default true)
  -writereg string
      Запись регистра в ПЧ в десятичном формате 'адрес=значение'.
Пример: '-writereg 10=1'
```

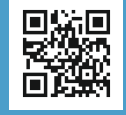

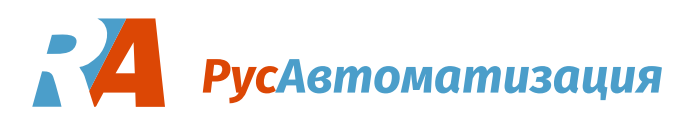

# Ошибки соединения и способы устранения

| Причина                                                                                                    | Способ устранения                                                                                                    |  |
|----------------------------------------------------------------------------------------------------|----------------------------------------------------------------------------------------------------|--|
| Не соответствует тип преобразователя<br>и тип, указанный в программе.                                                                         | Выбрать и установить нужный тип<br>ПЧ в программе.                                                                                               |  |
| Не соответствуют параметры<br>соединения, которые установлены в<br>преобразователе частоты и параметры<br>соединения в программе InnoControl. | Привести параметры в соотвествие,<br>как указано в инструкции<br>пользователя программы.                                                         |  |
| Плохой контакт соединительных<br>проводов.                                                                                                    | Проверить все соединения: к<br>клеммам RS485 частотника, к<br>конвертеру RS485-USB и от него.<br>Проверить соблюдение полярности<br>подключения. |  |
| Неисправный USB-порт на<br>компьютере.                                                                                                    | Попробовать другой порт.                                                                                                    |  |
| Слишком длинные соединительные<br>провода или помехи на линии<br>соединения.                                                                  | Взять провода короче, либо снизить<br>скорость соединения, либо<br>использовать хорошую изоляцию,<br>либо устранить источник помех.              |  |
| Неисправен конвертер RS485-USB.                                                                                                    | Попробовать другой конвертер.                                                                                                    |  |

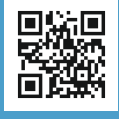